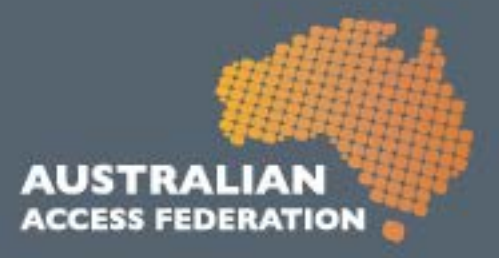

# **AAF Virtual Home (VH)**

# User Guide for Researchers and End Users

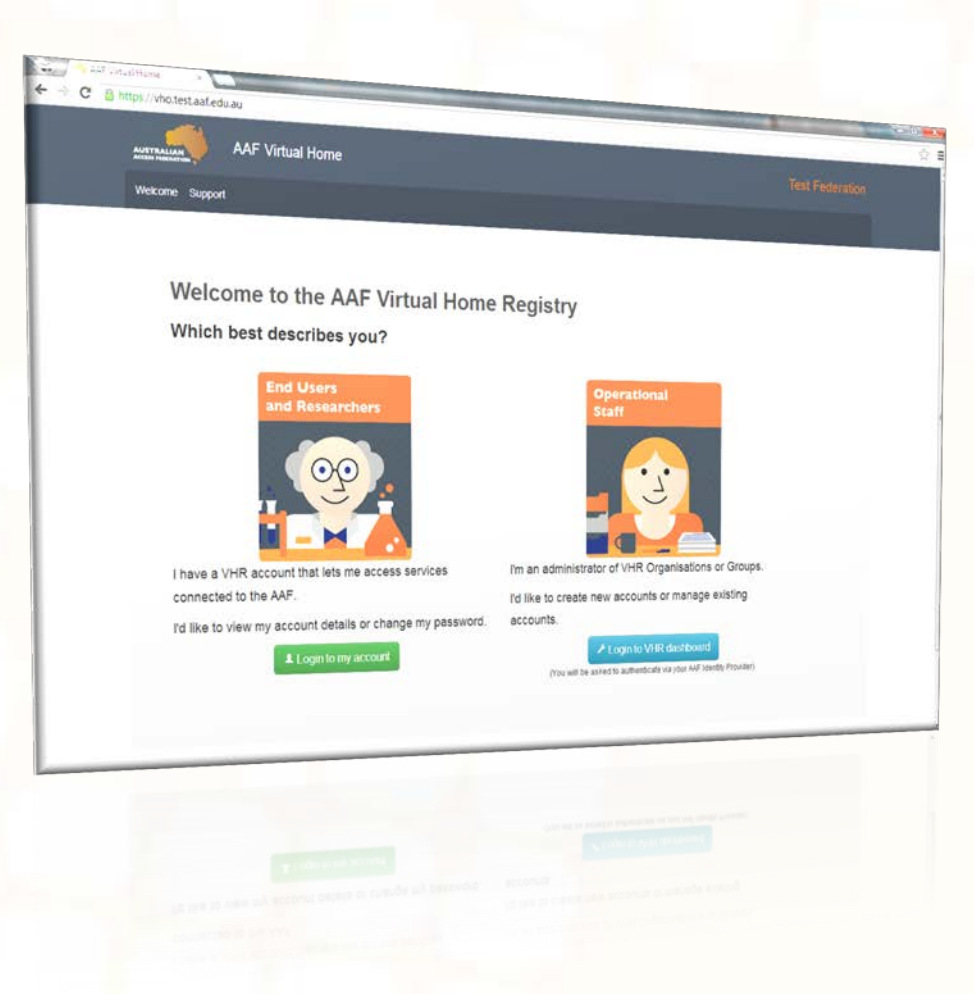

## APRIL 2013

Australian Access Federation Inc.

www.aaf.edu.au

A.B.N .: 13 155 355 685

#### What is this tool?

The AAF Virtual Home (VH) enables small organisations, including collaborative research facilities, to manage user identities for international, government and industry based researchers. The AAF VH replaces older software (the VHO) and has been developed in-house using new technology and is based on real requirements and use cases.

As a researcher or end user, you generallywouldn't log into the VH unless you need to change your password or find administrator contact details. Usually you'll just select "AAF Virtual Home" when logging into the particular Service you intend to access.

Further information can be found here: <u>http://www.aaf.edu.au/technical/virtual-home-organisation-vho/</u>

| AAF Virtual Home                                                                                                    |                                                                                                    |
|----------------------------------------------------------------------------------------------------|----------------------------------------------------------------------------------------------------|
| Welcome to the new AAF Virtual Home<br>Over the past few months we've been hard at work on this new version of the AAF Virtual<br>Mome.<br>The new version will enable small organisations, including collaborative research<br>facilities, to manage user identifies for international, government and industry based<br>researchers.                                                                                                    | Login<br>Username                                                                                                    |
| Users are provided with:<br>A view of account details to assist with maintenance of your personal information;<br>Secure management of passwords;<br>The ability to reset a forgotten password 24/7 with our simple online tools; and<br>Support for multiple browsers and mobile devices to assist you logging in wherever<br>you an;                                                                                                    | Password                                                                                                    |
| <ul> <li>An easier to use and navigate administrative interface;</li> <li>Per organisation and per group scopes for authentication assertions.</li> <li>Better security for your users. Password resets use one time codes instead of having you set something on their behalf; and</li> <li>The ability to manage many more groups and users than was previously possible.</li> </ul>                                                                                                    | How else can we help?<br>• Td like to view my account and get support contact details<br>• We lost my password<br>• I need an account |
| Fundeer of the Australian of Construction (AutOr)<br><b>CONSTRUCTION</b><br>The Construction of the Construction<br>Construction of the Construction<br>Construction of Construction<br>Construction of Construction<br>Construction<br>C |                                                                                                    |

#### How do I get an AAF VH account?

If your organisation is subscribed to the AAF, or if you are collaborating with an organisation subscribed to the AAF, you are eligible for a VH account. Your organisation administrator is able to create the account for you.

For a list of organisations subscribed to the AAF, visit: <u>http://www.aaf.edu.au/subscribe/subscribers/</u>

To find your organisation administrator, contact the local Service Desk who will contact their Identity Provider administrator. If you have any issues, please contact us at <u>http://support.aaf.edu.au</u>

|                                                                                                    |                                         |           | willing a                                                                                       |
|----------------------------------------------------------------------------------------------------|-----------------------------------------|-----------|-------------------------------------------------------------------------------------------------|
| search the aaf                                                                                                    |                                         |           | allind.                                                                                         |
| AAF Wild +   Federation Registry +                                                                                                    |                                         |           |                                                                                                 |
| Federation Status +   Support Desk +                                                                                                    |                                         |           | AUSTRALIAN<br>ACCESS FEDERATION                                                                 |
|                                                                                                    |                                         |           | Service Contraction                                                                             |
| About Subscribe Services                                                                                                    | Supporting Research Training            | Technical | AAF Knowledge Base 💿                                                                            |
| AAF SUBSCRIBERS                                                                                                    |                                         |           |                                                                                                 |
| The following in the data we deduce a support of                                                                                                    |                                         |           |                                                                                                 |
| The following institutions undertake or support edu                                                                                                    | calion, research of research and develo | primeria  |                                                                                                 |
| Institution                                                                                                    |                                         |           |                                                                                                 |
| Australian Academic and Research Network (AAR                                                                                                    | Net)                                    |           |                                                                                                 |
| Australian Catholic University                                                                                                    |                                         |           | <ul> <li>Subscribe Now! Become a subscriber<br/>of the Australian Access Federation.</li> </ul> |
| Australian Institute of Marine Science (AIMS)                                                                                                    |                                         |           |                                                                                                 |
| Australian National University                                                                                                    |                                         |           |                                                                                                 |
| Bond University                                                                                                    |                                         |           | Stan                                                                                            |
| Central Queensland University                                                                                                    |                                         |           | 39900                                                                                           |
| Charles Darwin University                                                                                                    |                                         |           |                                                                                                 |
| Charles Sturt University                                                                                                    |                                         |           |                                                                                                 |
| Commonwealth Scientific and Industrial Research                                                                                                    | h Organisation (CSIRO)                  |           |                                                                                                 |
| Council of Australian University Directors of Inform                                                                                                    | ation Technology (CAUDIT)               |           | AAF Service Catalogue Explore our<br>services and find out more should what the                 |
| Gurtin University                                                                                                    |                                         |           | AAF can offer you.                                                                              |
| Deakin University                                                                                                    |                                         |           |                                                                                                 |
| Calls Course University                                                                                                    |                                         |           |                                                                                                 |
| Editi Cowan Oniversity                                                                                                    |                                         |           |                                                                                                 |
| eResearch SA                                                                                                    |                                         |           |                                                                                                 |
| eResearch SA<br>Flinders University                                                                                                    |                                         |           |                                                                                                 |
| eResearch SA<br>Flinders University<br>Griffith University                                                                                                    |                                         |           |                                                                                                 |
| eResearch SA<br>Finders University<br>Griffin University<br>Intersect Australia Ltd                                                                                                    |                                         |           |                                                                                                 |
| eResearch SA<br>Elinders University<br>Griffith University<br>Intersect Australia Ltd<br>James Cook University                                                                                             |                                         |           |                                                                                                 |
| Editi Covan Onimisai)<br>Research SA<br>Flinders University<br>Oriffith University<br>Intersect Australia Ltd<br>James Cook University<br>La Trobe University                                              |                                         |           |                                                                                                 |
| Editi Covan Oniversity<br>Research SA<br>Flinders University<br>Griffith University<br>Intersect Australia Ltd<br>James Cook University<br>La Trobe University<br>Macquarie University                     |                                         |           |                                                                                                 |
| Editi Covari Oniversity<br>Research SA<br>Flinders University<br>Griffith University<br>La Trobe University<br>La Trobe University<br>Macquarie University<br>Macquarie University                         |                                         |           |                                                                                                 |
| Editi Covari University<br>Research SA<br>Flinders University<br>Intersect Australia Ltd<br>James Cook University<br>La Trobe University<br>Macquarie University<br>Monash University<br>Monash University |                                         |           |                                                                                                 |

#### How do I set up my new account?

When your administrator creates an account for you, you'll receive an email and an invitation link to finish setting up your account. Here you will choose a username, enter your password and mobile number.

Please note the password requirements on the right hand side. Your mobile number is required if you ever need to reset your password (i.e. if it's forgotten).

| Dashboard Support            |                                                                         | Logout                                                                                                    |
|------------------------------|-------------------------------------------------------------------------|----------------------------------------------------------------------------------------------------|
| Nelcome<br>lease choose a us | John Doe Your account is nearl<br>ername, a secure password and provide | y ready<br>your mobile phone number below.                                                                                                    |
| Username                     |                                                                         | <ul> <li>You can choose anything you like for your username so long as:</li> <li>It is memorable for you;</li> <li>It is between 3 and 255 characters in length; and</li> <li>Contains no whitespace.</li> </ul>                                                                                                    |
| New Password                 | <sup>unmask</sup><br>Your password is <b>0</b> characters long          | The AAF has strict password requirements in order to meet international security standard NIST 800-63.<br>The AAF and others recommend you use a password/passphrase of greater than 16 characters. A phrase unique to you is the easiest way to achieve this: e.g. 'I backed Horse 46 in the Melbourne cup!' or 'lovedvisitinglcelandin2012'. |
|                              |                                                                         | Often a longer passphrase is actually easier to<br>remember then a password with fewer characters<br>but stricter requirements like the ones below.                                                                                                    |

#### How do I reset my password?

You'll find the reset password option on the login page. This will begin the process to choose a new password. You'll need your mobile and email account on hand to enter the SMS and Email codes we'll send you. We need to do this to meet strict international security standards.

You'll have to enter a new password to comply with the minimum password requirements. These are listed on the right hand side. We recommend you use a password with more than 16 characters. For example, "iWonOnAHorseinthemelbournecupin2011" satisfies the password requirements and is extremely secure (providing you keep it a secret!).

| ← → C AF Virtual Home × |                                              |                                                                                                    | _ □ ×<br>☆ ≢ |
|-------------------------|----------------------------------------------|----------------------------------------------------------------------------------------------------|--------------|
|                         | F Virtual Home                               |                                                                                                    |              |
| Welcome Support         |                                              |                                                                                                    |              |
| Hello! To reset yo      | our forgotten password please provide your u | sername and challenge answer below                                                                                 |              |
| Username                | johndoe                                      | Please enter the username you selected when<br>setting up your account.                                            | E            |
| Challenge<br>Question   |                                              | Please enter the two words shown at the left so<br>we can ensure you're a real person and not an<br>automated bot. |              |
|                         | Next Cancel                                  |                                                                                                    |              |

| Password re  | set for John Doe Please provide th                  | ne information requested below                                                                                                    |  |
|--------------|-----------------------------------------------------|----------------------------------------------------------------------------------------------------|--|
| Email Code   |                                                     | This code was just sent to your email address<br>johndoe@mailinator.com.<br>It is case sensitive.                                                                                                    |  |
| New Password | unmask<br>Your password is <b>0</b> characters long | The AAF has strict password requirements in order to meet international security standard NIST 800-63. The AAF and others recommend you use a password/passphrase of greater than 16 characters. A phrase unique to you is the easiest way to achieve this: e.g. 'I backed Horse 46 in the Melbourne cup!' or 'Ilovedwisitingfcelandin2012'. |  |
|              |                                                     | Often a longer passphrase is actually easier to<br>remember then a password with fewer<br>characters but stricter requirements like the<br>ones below.                                                                                                    |  |
|              |                                                     | If you wish to use a password of less than 16<br>characters in length the following requirements<br><b>apply</b> :                                                                                                    |  |
|              |                                                     | <ul> <li>Minimum length of 8 characters;</li> <li>Does not contain your username;</li> <li>At least 1 number;</li> <li>At least 1 number;</li> <li>At least 1 symbole g. 1.@,\$ etc;</li> <li>At least 1 uppercase character;</li> <li>At least 1 numberse character;</li> </ul>                                                             |  |

## How do I change my password?

Use your VH account to log in to <u>https://vho.aaf.edu.au/myaccount</u> and you will see the 'Change Password' button to begin the process.

Ensure you read the password requirements on the right hand side of the page. We recommend you use a password with more than 16 characters. For example,

"iWonOnAHorseinthemelbournecupin2011" satisfies the password requirements and is extremely secure (providing you keep it a secret!).

|                                                       | ×                                      |                                                                                                    |
|-------------------------------------------------------|----------------------------------------|----------------------------------------------------------------------------------------------------|
| → C  https://vho.                                     | .test.aaf.edu.au/myaccount/details     | ۲۵<br>۲۵                                                                                                    |
| AUSTRALIAN                                            | AAF Virtual Home                       |                                                                                                    |
| Welcome Su                                            | upport                                 | Logout                                                                                                    |
| Helle                                                 |                                        | Change your password                                                                                                    |
| Hello                                                 |                                        |                                                                                                    |
| Your curr                                             | rent account details (This isn't me)   |                                                                                                    |
|                                                       |                                        |                                                                                                    |
|                                                       |                                        |                                                                                                    |
|                                                       |                                        |                                                                                                    |
| AAF Virtual Home                                      | ×                                      |                                                                                                    |
| → C A https://vho.te                                  | st.aaf.edu.au/myaccount/changepassword | .5                                                                                                    |
|                                                       | F Virtual Home                         |                                                                                                    |
| Welcome Support                                       |                                        | Longit                                                                                                    |
|                                                       |                                        | Eogout                                                                                                    |
| 1200                                                  |                                        | Lugout                                                                                                    |
| Hello                                                 | Please supply the information reque    | ested to change your password                                                                                                    |
| Hello<br>Username                                     | Please supply the information reque    | ested to change your password<br>(This isn't me)                                                                                                    |
| <b>Hello</b><br>Username                              | Please supply the information reque    | ested to change your password<br>(This lant me)                                                                                                    |
| Hello<br>Username<br>Current Password                 | Please supply the information reque    | Copour     Copour     Copour     Copour     Chis sent me)     Please enter the password you're currently using when     logging into the AAF Virtual Home.                                                                                                    |
| Hello<br>Username<br>Current Password                 | Please supply the information reque    | Copour<br>ested to change your password<br>(This iant me)<br>Please enter the password you're currently using when<br>logging into the AAF Virtual Home.                                                                                                    |
| Hello<br>Username<br>Current Password<br>New Password | Please supply the information reque    |                                                                                                    |
| Hello<br>Username<br>Current Password<br>New Password | Please supply the information reque    | Copour     Section Change your password     (This isn't me)     Please enter the password you're currently using when     logging into the AAF Virtual Home.     The AAF has strict password requirements in order to     meet international security standard HIST 800-63.     The AAF and others recommend you use a |
| Hello<br>Username<br>Current Password<br>New Password | Please supply the information reque    |                                                                                                    |
| Hello<br>Username<br>Current Password<br>New Password | Please supply the information reque    |                                                                                                    |
| Hello<br>Username<br>Current Password<br>New Password | Please supply the information reque    |                                                                                                    |

#### How do I change my account details?

Your account details can only be changed by the administrator of the organisation. You'll find their contact details after logging into <u>https://vho.aaf.edu.au/myaccount</u>.

| Your current acco                                                                                                    | ount details (This isn't me)                                                                                                    |                     |  |
|----------------------------------------------------------------------------------------------------|----------------------------------------------------------------------------------------------------|---------------------|--|
| Core Attributes                                                                                                    |                                                                                                    |                     |  |
|                                                                                                    |                                                                                                    | Optional Attributes |  |
| Common Name                                                                                                    |                                                                                                    | Given Name          |  |
| Email                                                                                                    |                                                                                                    | Surname             |  |
| Display Name                                                                                                    |                                                                                                    | Telephone Number    |  |
| eduPersonAssurance                                                                                                    |                                                                                                    | Mobile Number       |  |
| eduPersonAffiliation                                                                                                    | 1. staff                                                                                                    | Postal Address      |  |
| eduPersonEntitlement                                                                                                    |                                                                                                    |                     |  |
| and the second second second second second second second second second second second second second second second                                                |                                                                                                    | Organisational Unit |  |
| Organisation                                                                                                    | Australian Access Federation                                                                                                    | Organisational Unit |  |
| Group                                                                                                    | Australian Access Federation<br>Default Group                                                                                                    | Organisational Unit |  |
| Organisation<br>Group<br>Changing your ac<br>Manage your other of<br>Primary Administrators<br>Name<br>Australian Access Federation<br>Secondary Administrators | Australian Access Federation<br>Default Group<br>CCOUNT details<br>details please contact one of the administrators of your acc<br>Email<br>n administrator | Organisational Unit |  |

#### How do I log into services using my account?

Find the service you wish to log in to and, providing the service is connected to the AAF, you will be able to type "AAF Virtual Home", or select "AAF Virtual Home" from the Identity Provider (IdP) dropdown menu. Click Select and enter your username and password to be authenticated into that service.

| → C 🔒 https://ds.test.aaf.edu.a | //discovery/DS?entityID=https%3A%2F%2Fvho.test.aaf.edu.au%2F                                                                                                    | shibboleth&retum=https%3A%2F%2Fvho.test.aaf.edu.au%2FShibboleth.s 🟠 |
|---------------------------------|----------------------------------------------------------------------------------------------------|---------------------------------------------------------------------|
|                                 |                                                                                                    |                                                                     |
|                                 |                                                                                                    |                                                                     |
|                                 | Australian Access Federation                                                                                                    |                                                                     |
|                                 | A Services About Help                                                                                                    | Eederation Status                                                   |
|                                 | Ist below:  Aukun Hone Research Organisation Aukun Manine Science Bootstrapped 10P arthog.act sch au Bootstrapped 10P arthog.act sch au Bootstrapped 10P arthog.act sch au Bootstrapped 10P arthog.act sch au Bootstrapped 10P arthog.act sch au Bootstrapped 10P arthog.act sch au Bootstrapped 10P arthog.act sch au Bootstrapped 10P arthog.act sch au Bootstrapped 10P arthog.act sch au Bootstrapped 10P arthog.act sch au Bootstrapped 10P arthog.act sch au Bootstrapped 10P arthog.act sch au Bootstrapped 10P arthog.act Cothar Documentation Testing Fake 14P test DEM Test 14P di Marco DDM Test 14P di Marco DDM Test 14P di Marco DDM Test 14P di Marco DDM Test 14P di Marco Strapped 14P arthog.act Sch au Bootstrapped 14P arthog.act DEM Test 14P di Marco DDM Test 14P di Marco DDM Test 14P di Marco Strapped 14P arthog.act Sch au Bootstrapped 14P arthog.act Sch au Bootstrapped 14P arthog.act Sch au Bootstrapped 14P arthog.act Bootstrapped 14P arthog.act Boots | ▼ Select                                                            |

#### Where can I find more help?

Search AAF VH support articles here: <u>http://support.aaf.edu.au/forums/21673918-Virtual-Home-AAF-VH-</u>, or contact the AAF Support Team: <u>http://support.aaf.edu.au/home</u>

| (        | Australian Access Federation Support Desk                                                                                                    | privacy and cookies policy   login                                             |
|----------|----------------------------------------------------------------------------------------------------|--------------------------------------------------------------------------------|
| OME      | KNOWLEDGE BASE SUBMIT A REQUEST CHECK YOUR EXISTING REQUESTS                                                                                          |                                                                                |
| Knov     | wledge Base / End Users and Researchers / Virtual Home (AAF VH)                                                                                       | Virtual Home (AAF<br>VH)                                                       |
| Overview | Recent Add Article                                                                                                    | C End Users and Researchers                                                    |
|          | How do I reset my password to my VH account?<br>Dean Nottingham Jan 10                                                                                | <ul> <li>Operational Staff</li> <li>Technical Staff</li> <li>Search</li> </ul> |
|          | What is my username for my VH account?<br>Dean Nottingham Jan 10                                                                                      | Q,<br>(All)                                                                    |
|          | now ou i create autouonal groups or users in the VH ?<br>Dean Notingham Jan 10<br>How many nassword attempts do Liget before my VH account is locked? | Search                                                                         |
|          | Deen Notingham Feb 05 How does a new user meet the VH assurance levels?                                                                               |                                                                                |
|          | What is the AAF Virtual Home and is there a user help guide available?                                                                                |                                                                                |
|          | Dean Nottingham December 03, 2012 Password requirements and format                                                                                    |                                                                                |
|          | Dean Notlingham Jan 22                                                                                                    |                                                                                |